P2WW-3061-01EN

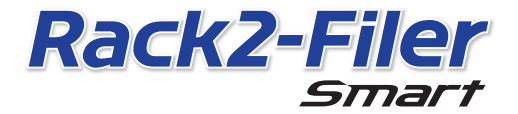

**Getting Started** 

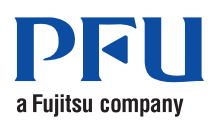

©PFU LIMITED 2012-2013

# **Getting Started**

Thank you for purchasing Rack2-Filer Smart!

This Getting Started describes an overview of Rack2-Filer Smart, the installation, and the structure of the manuals.

We hope that this manual will be useful to you.

July 2013

### **Rack2-Filer Smart**

Rack2-Filer Smart is an application that allows you to manage all of your paper documents and digital data in one place.

With mobile device and cloud storage support, you can utilize the data you create in a variety of places, and enjoy a new style of work and life.

- Manage your paper documents and digital data in one place.
- Sort your binders with the feeling of a real bookshelf.
- Upload your binders to cloud storage (\*1), and deliver them to other PCs or mobile devices.
  - \*1: Online data storage location
- Take your binders with you on your mobile device.

# System Requirements

### PC System Requirements

For the latest information, check the product home page (http://www.pfu.fujitsu.com/ en/products/rack2\_smart).

| OS                 |                    | <ul> <li>Windows<sup>®</sup> 8 (32-bit/64-bit) (*1)</li> <li>Windows<sup>®</sup> 7 (SP1 or later) (32-bit/64-bit)</li> <li>Windows Vista<sup>®</sup> (SP2 or later) (32-bit/64-bit)</li> <li>Windows<sup>®</sup> XP (SP3 or later) (32-bit)</li> </ul>                                                                                                    |
|--------------------|--------------------|----------------------------------------------------------------------------------------------------|
| CPU                |                    | Intel <sup>®</sup> Pentium <sup>®</sup> 4 1.8 GHz or higher<br>(Recommended: Intel <sup>®</sup> Core™2 Duo 2.2 GHz or higher)                                                                                                    |
| Memory             |                    | 2 GB or more (Recommended: 4 GB or more)                                                                                                    |
| Hard disk space    |                    |                                                                                                    |
|                    | System drive       | <ul> <li>When Microsoft<sup>®</sup> .NET Framework 4 is not installed, the following disk space is required:</li> <li>● Windows<sup>®</sup> 7 (32-bit) / Windows Vista<sup>®</sup> (32-bit) / Windows<sup>®</sup> XP (32-bit):<br/>850 MB or more</li> <li>● Windows<sup>®</sup> 7 (64-bit) / Windows Vista<sup>®</sup> (64-bit):<br/>2 GB or more</li> </ul> |
|                    | Installation drive | 1 GB or more disk space (additional space is required for the data created by Rack2-Filer Smart)                                                                                                    |
| Monitor resolution |                    | 1024×768 pixels or more is recommended                                                                                                    |

\*1: Rack2-Filer Smart runs as a desktop application.

### **Available Scanners**

Color Image Scanner ScanSnap (SV600, iX500, S1300i, S1100, S1300, S1500)

#### Available Mobile Devices

| Model              | iPad series, iPhone series (4 or later), iPod touch series (4th generation or later), Android devices |
|--------------------|----------------------------------------------------------------------------------------------------|
| OS                 | iOS 4.3 or later, Android OS 2.2 or later                                                             |
| Application (free) | Rack2-Filer Smart for iOS 1.1.0 or later,<br>Rack2-Filer Smart for Android 1.1.1 or later             |

#### Available Software

Magic Desktop, ScanSnap Organizer, CardMinder

Available Cloud Services

SugarSync, Dropbox

#### When Rack2-Filer Smart Data Is Shared on a Network

Use a Windows server.

### Installation

- **1.** Turn on the PC and log on as a user with Administrator privileges.
- 2. Insert the setup DVD-ROM into the DVD-ROM drive.

For Rack2-Filer Smart with Magic Desktop, continue by clicking the [Rack2-Filer Smart] button on the installer window that appears. ⇒ The [Welcome to the InstallShield Wizard for Rack2-Filer Smart] window appears.

#### Tips: When .NET Framework is not installed

The "Rack2-Filer Smart requires the following items to be installed on your computer." message is displayed. Click the [Install] button to install .NET Framework (installation takes approximately five minutes). When installation is complete, the [Welcome to the InstallShield Wizard for Rack2-Filer Smart] window appears.

### **3.** Click the [Next] button.

⇒ The [License Agreement] window appears.

4. Confirm the content of the license agreement, select [I accept the terms in the license agreement], and then click [Next].

⇒ The [Destination Folder] window appears.

### 5. Click the [Next] button.

In most cases, you do not need to change the installation folder. When changing the installation folder, only a folder on a local disk can be specified. ⇒ The [Ready to Install the Program] window appears.

#### **6** Click the [Install] button.

➡ The installation starts. When installation is complete, the [InstallShield Wizard Completed] window appears.

### **7** Click the [Finish] button.

- ⇒ The window closes, and installation completes.
- After installation is complete, the Rack2-Filer Smart shortcut icon ( is displayed on the desktop.

**8.** For Rack2-Filer Smart with Magic Desktop, continue with the installation process and install Magic Desktop.

When you click the [Magic Desktop] button on the installer window, downloading of the installer starts. For the installation procedure, refer to the Magic Desktop home page (http://www.pfu.fujitsu.com/en/products/magicdesktop/).

**Tips: When installing .NET Framework at the same time as Rack2-Filer Smart** You may be requested to restart your PC. In this case, restart the PC. Also, run Windows Update and update .NET Framework to the latest status.

# Rack2-Filer Smart Manuals and Helps

According to the topic, refer to the following.

| Overview/system requirements/<br>installation | Rack2-Filer Smart Getting Started (This Manual)                                                |
|-----------------------------------------------|------------------------------------------------------------------------------------------------|
| Basic operations/useful functions             | Rack2-Filer Smart Your Guide (*1)                                                              |
| Viewing with your mobile device               | Rack2-Filer Smart for iOS User's Guide (*2)<br>Rack2-Filer Smart for Android User's Guide (*2) |
| All operations/specifications                 | Rack2-Filer Smart Help (*3)                                                                    |
| For users of Rack2-Filer                      | Rack2-Filer Smart Data Migration Guide (*4)                                                    |

\*1: Displayed by clicking the [?] button on the Rack2-Bookshelf window, and then selecting [Rack2-Filer Smart Your Guide].

- \*2: Displayed by tapping the [i] button on the [Information] window, and then tapping [Help].
- \*3: Displayed by clicking the [?] button on the Rack2-Bookshelf window and then selecting [Help], or by clicking the [?] button in Rack2-Viewer.
- \*4: Displayed by double-clicking the "Data Migration" binder on the Rack2-Bookshelf window.

# For Further Information

Refer to the Rack2-Filer Smart home page (http://www.pfu.fujitsu.com/en/products/ rack2\_smart/).

# Uninstallation

Windows<sup>®</sup> 7 is used in this uninstallation procedure. If you use an OS other than Windows<sup>®</sup> 7, select the corresponding buttons and items.

- 1. On the Windows<sup>®</sup> [Start] menu, select [Control Panel].
  - ⇒ The Control Panel is displayed.
- 2. Select [Programs and Features]. ⇒ A list of the installed software appears.
- 3. Select "Rack2-Filer Smart" from the list, and click [Uninstall]. ⇒ A confirmation message appears.
- 4. Click the [Yes] button.
  - ➡ Rack2-Filer Smart is uninstalled. After uninstallation is complete, a message asking whether you would like to restart the PC appears.
- **5.** Click the [Yes] button.
  - ⇒ The PC is restarted, and the uninstallation of Rack2-Filer Smart is complete.

# Trademarks and Registered Trademarks

Microsoft, Windows, and Windows Vista are either registered trademarks or trademarks of Microsoft Corporation in the United States and/or other countries. ScanSnap, the ScanSnap logo, ScanSnap Organizer, CardMinder, Rack2-Filer, and Magic Desktop are registered trademarks or trademarks of PFU LIMITED in Japan.

Other company names and product names are the registered trademarks or trademarks of the respective companies.

<sup>•</sup> The contents of this manual may be revised without prior notice.

PFU LIMITED assumes no liability for damages to third party copyrights or other rights arising from the use of any information in this manual.

<sup>•</sup>No part of this manual may be reproduced in any form without the prior written permission of PFU LIMITED.

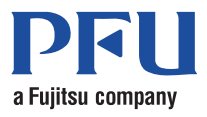